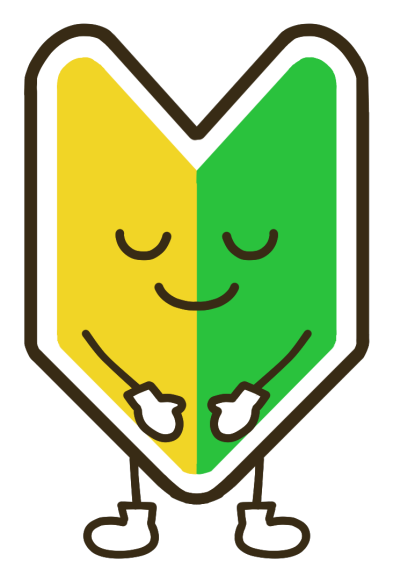

# はじめてガイド

### 新システム移行はこちらから

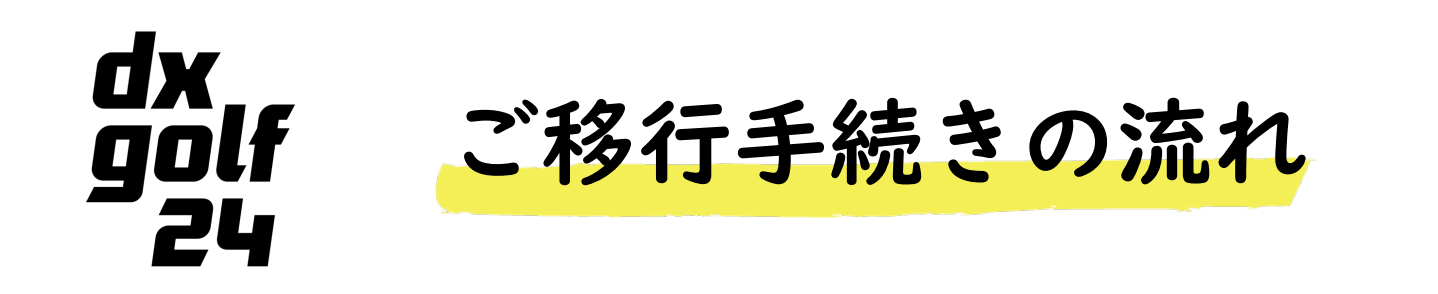

新システムへの移行方法はこちらのガイドを参照ください。

### 目 次

- I. ご移行手続きの流れP.3
- 2. 既存アプリで確認すること P.4
- 3. 新予約システムにログイン P.7

#### 新予約システム移行設定 4. (パスワード変更/メールアドレス変更/クレジットカ

- (パスワード変更/メールアドレス変更/クレジットカ P.8 ード登録/プロフィール変更/利用プランの変更)
- 5. 利用プランの変更方法 P.14

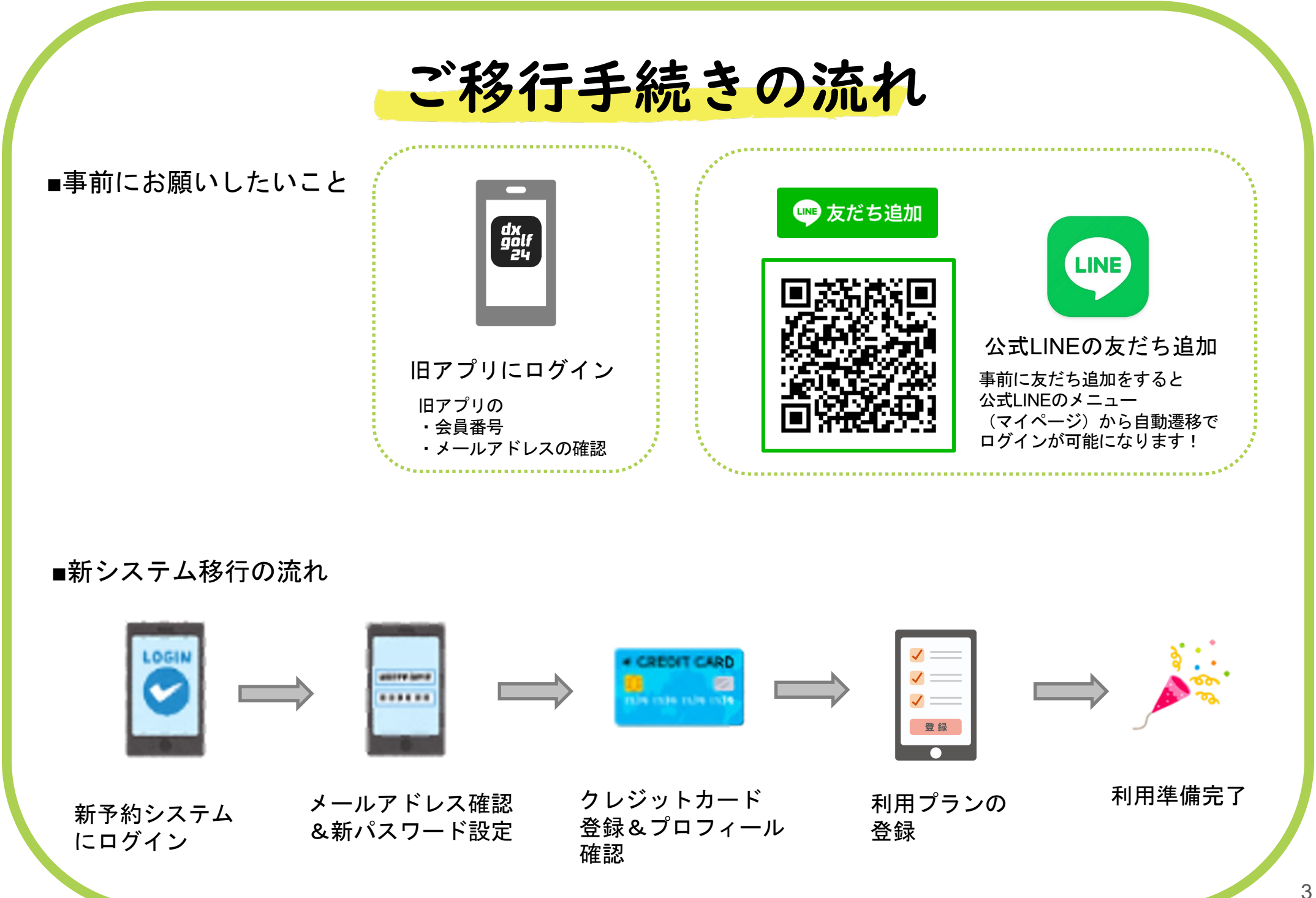

・既存アプリの会員番号確認

・既存アプリのメールアドレス確認

### 既存アプリで確認すること

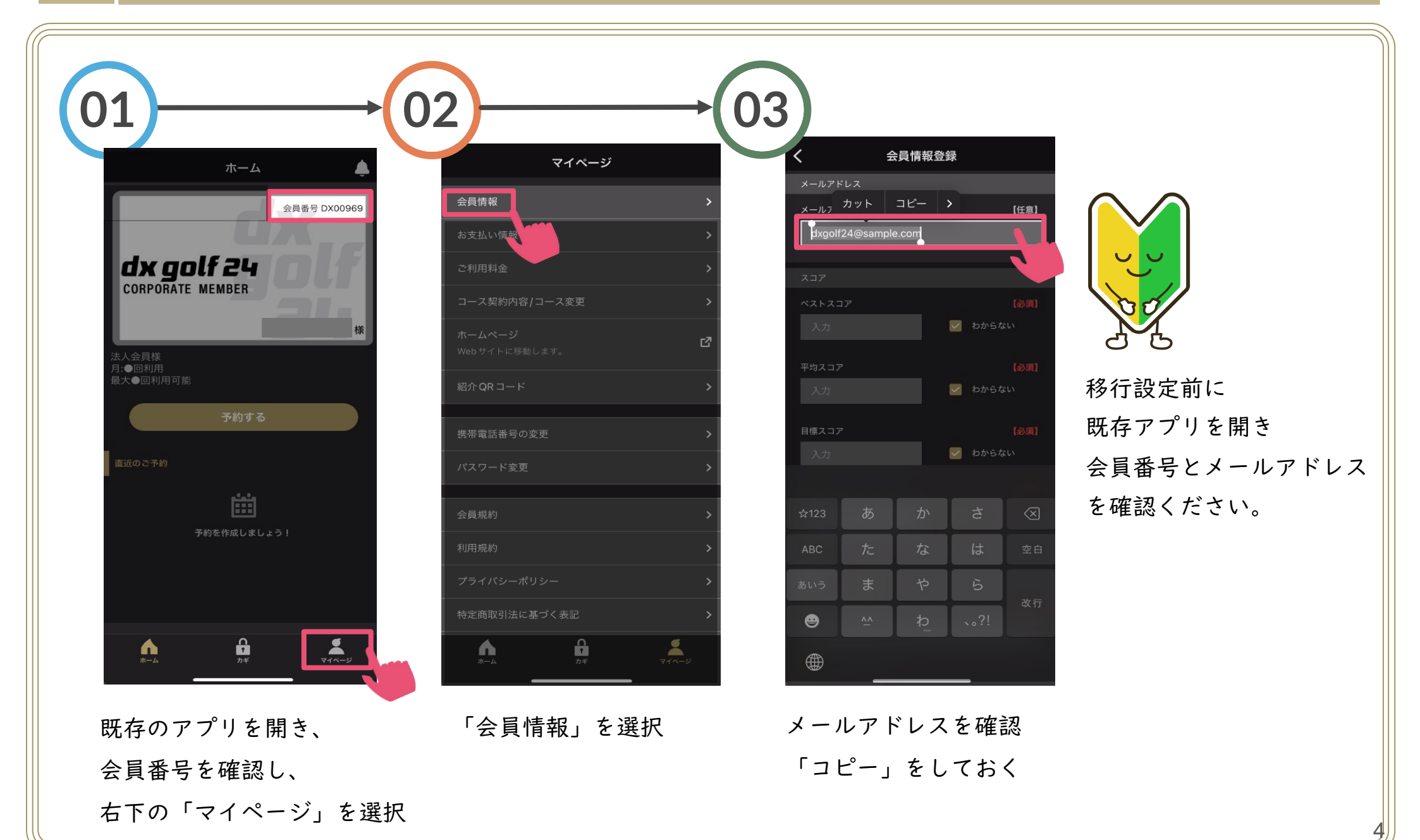

## dx golf 24の公式LINE

dx golf 24では、会員様が施設をご利用される利便性の向上と、当社からの連絡手段の1つとして、公式LINEを運営 しております。ぜひご登録くださいませ!

### 【dx golf 24の公式LINEを登録するとできること】

#### カンタン利用!

LINEとシステムを連携することで、LINE画面からシステムへのログインやQRコード画面の 表示ができます。システムとの連携もボタン1つで完了することができます。

### イベントで楽しむ!

イベント情報、システム情報など、dx golf 24の最新情報をいち早く受け取ることができます。 毎月開催しているイベントもありますので、ぜひご参加くださいませ。

### 即、問い合わせ!

システム不具合等以外のすぐに対応が必要なこと以外は、LINEでメッセージを送るだけでも問い 合わせができます。また、LINEのトーク画面から「問い合わせボタン」があるため、コールセン ターへすぐに電話をかけることができます。

※LINE応答時間:平日10時~17時(土日祝日はお休みです)

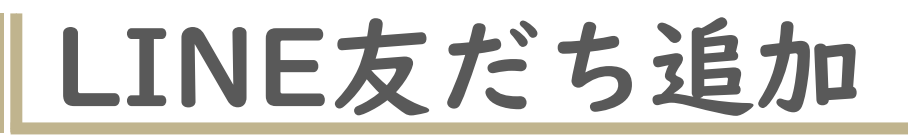

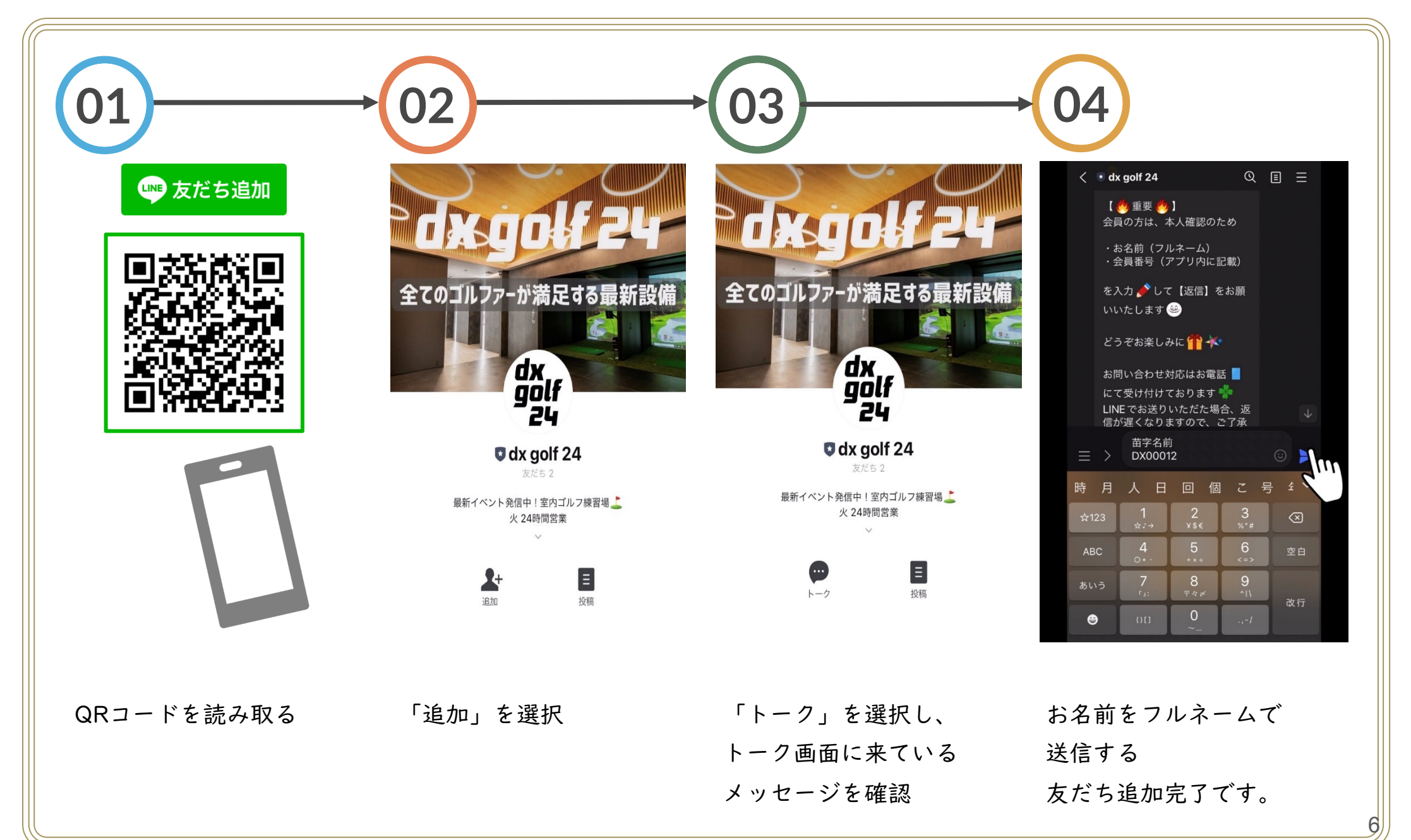

新予約システムにログイン

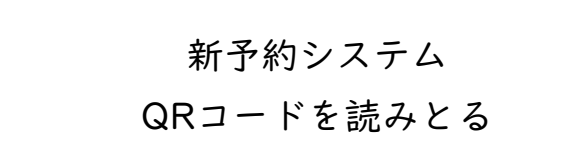

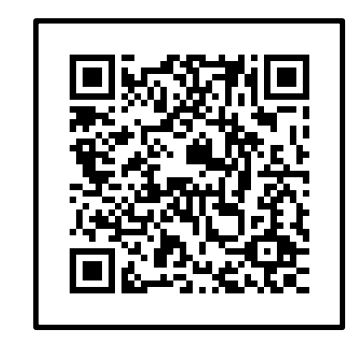

または

https://dxgolf24.hacomo no.jp/reserve/schedule/ 1/1/

新システムサイトURLを入力

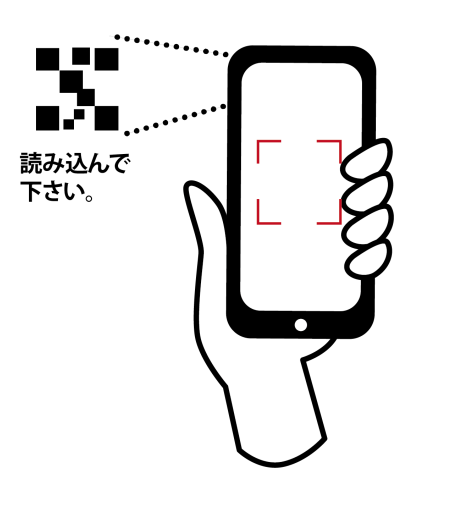

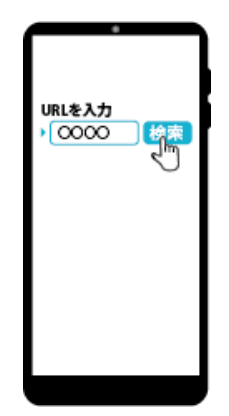

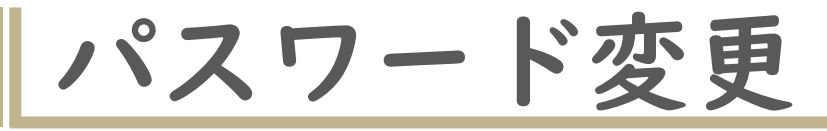

【移行設定】 パスワード変更 プロフィール変更 メールアドレス確認 利用プランの変更 クレジットカード登録

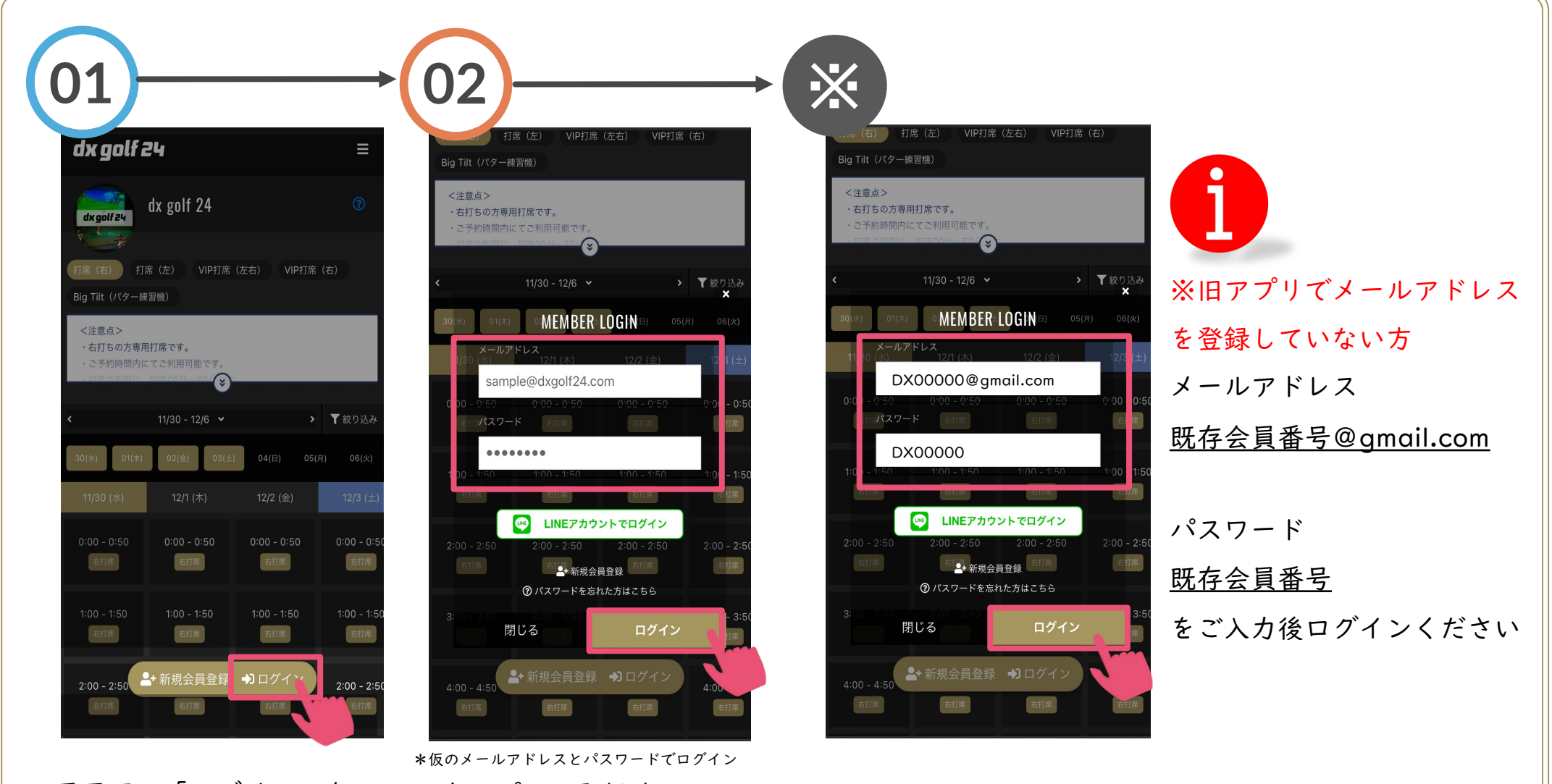

画面下の「ログイン」を 選択 \*6のメールアドレスとパスワードでロクイン 既存アプリに登録済みの メールアドレスとパスワード を入力し「ログイン」を選択

パスワード変更

【移行設定】 パスワード変更 メールアドレス確認 クレジットカード登録

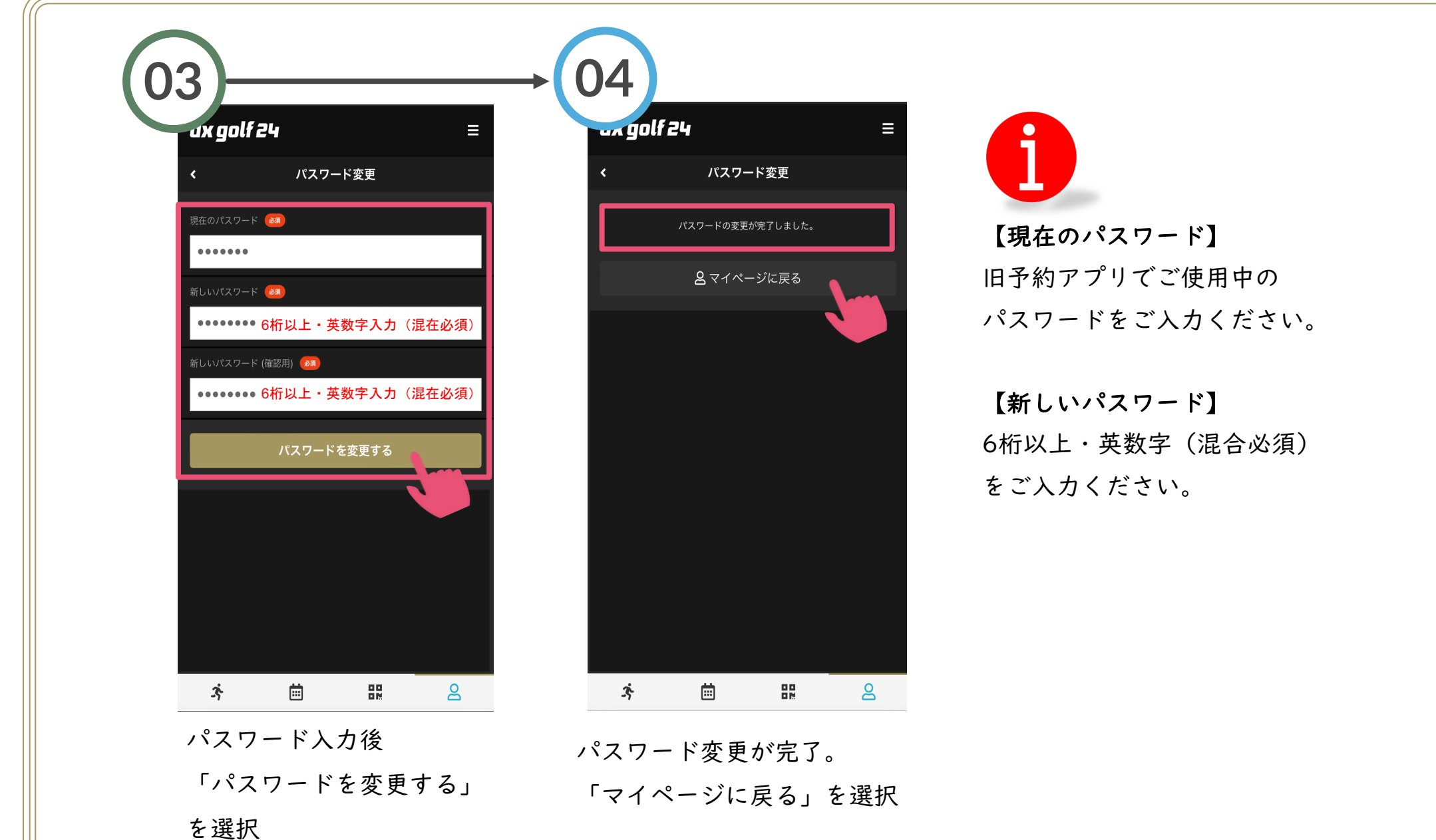

メールアドレスの確認

【移行設定】

プロフィール変更 パスワード変更 メールアドレス確認

利用プランの変更

クレジットカード登録

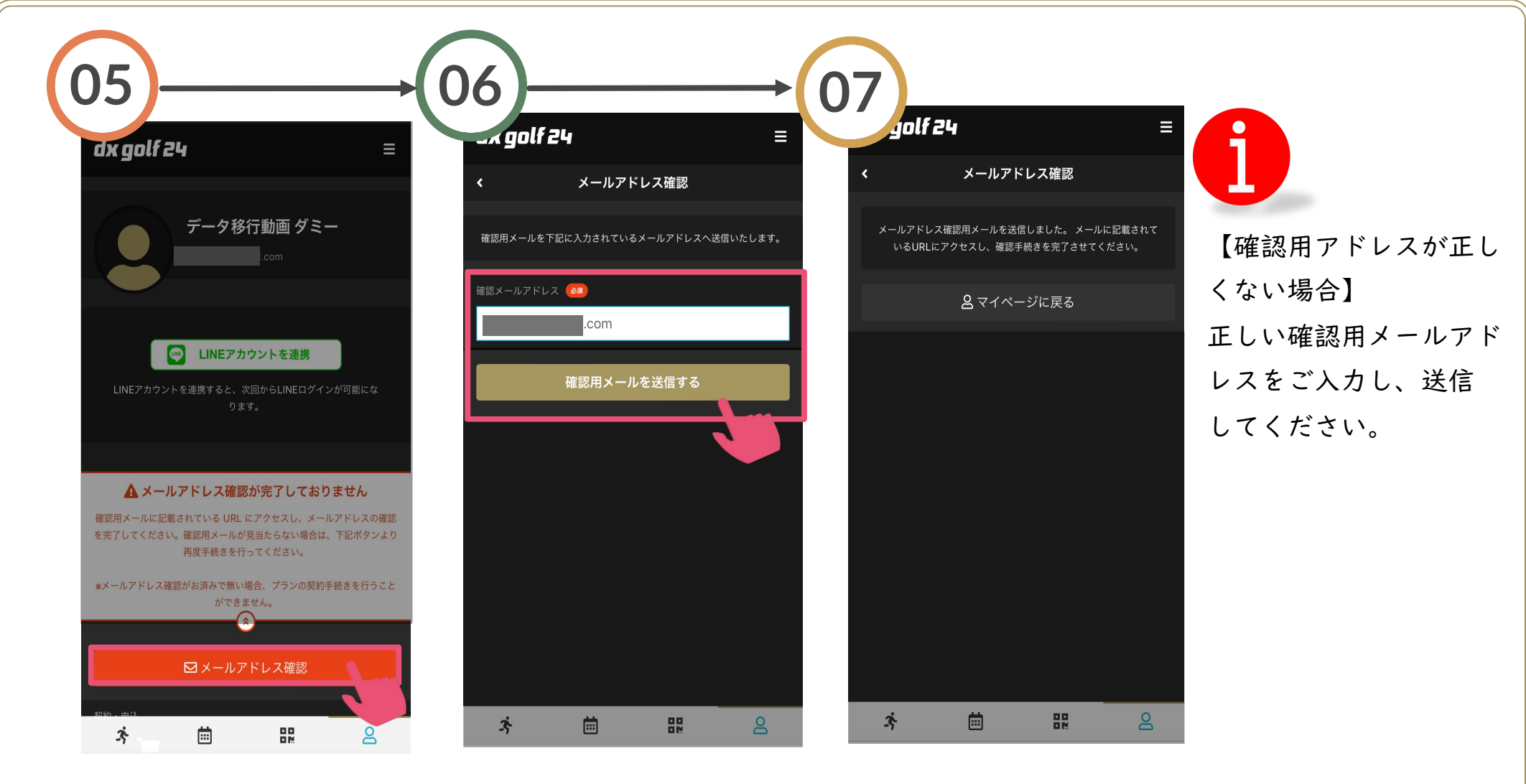

「メールアドレス確認」 を選択

確認用メールアドレスが正し い場合は「確認メールを送信 する」を選択

確認用メールアドレスへ メールが届くので確認

メールアドレスの確認

【移行設定】 パスワード変更

プロフィール変更 利用プランの変更

メールアドレス確認 クレジットカード登録

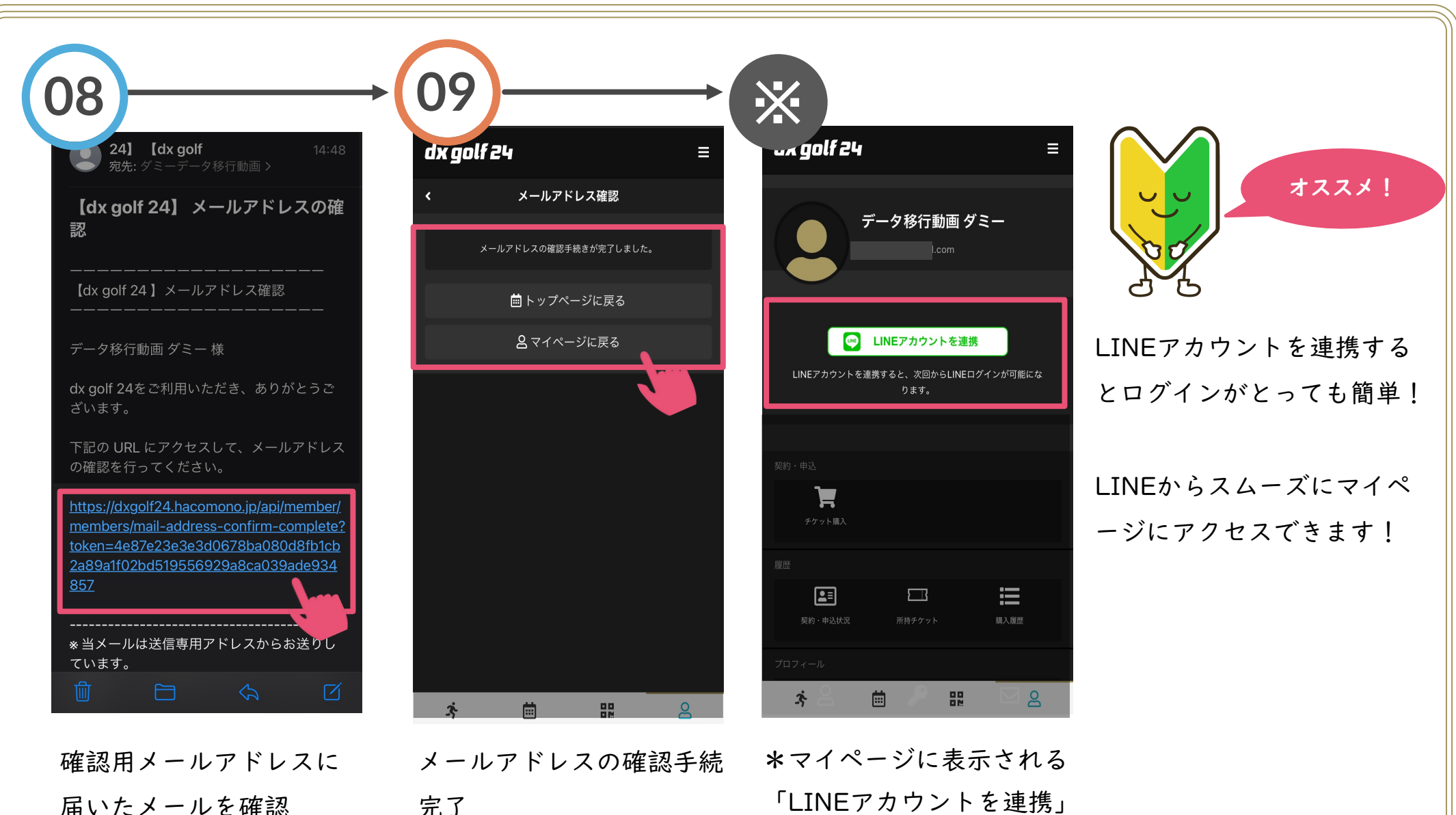

URLをクリック認証する

完了 マイページに戻るを選択

「LINEアカウントを連携」 をオススメしています!

| 【移行設定】    |          |
|-----------|----------|
| パスワード変更   | プロフィール変更 |
| メールアドレス確認 | 利用プランの変更 |

クレジットカード登録

クレジットカード登録

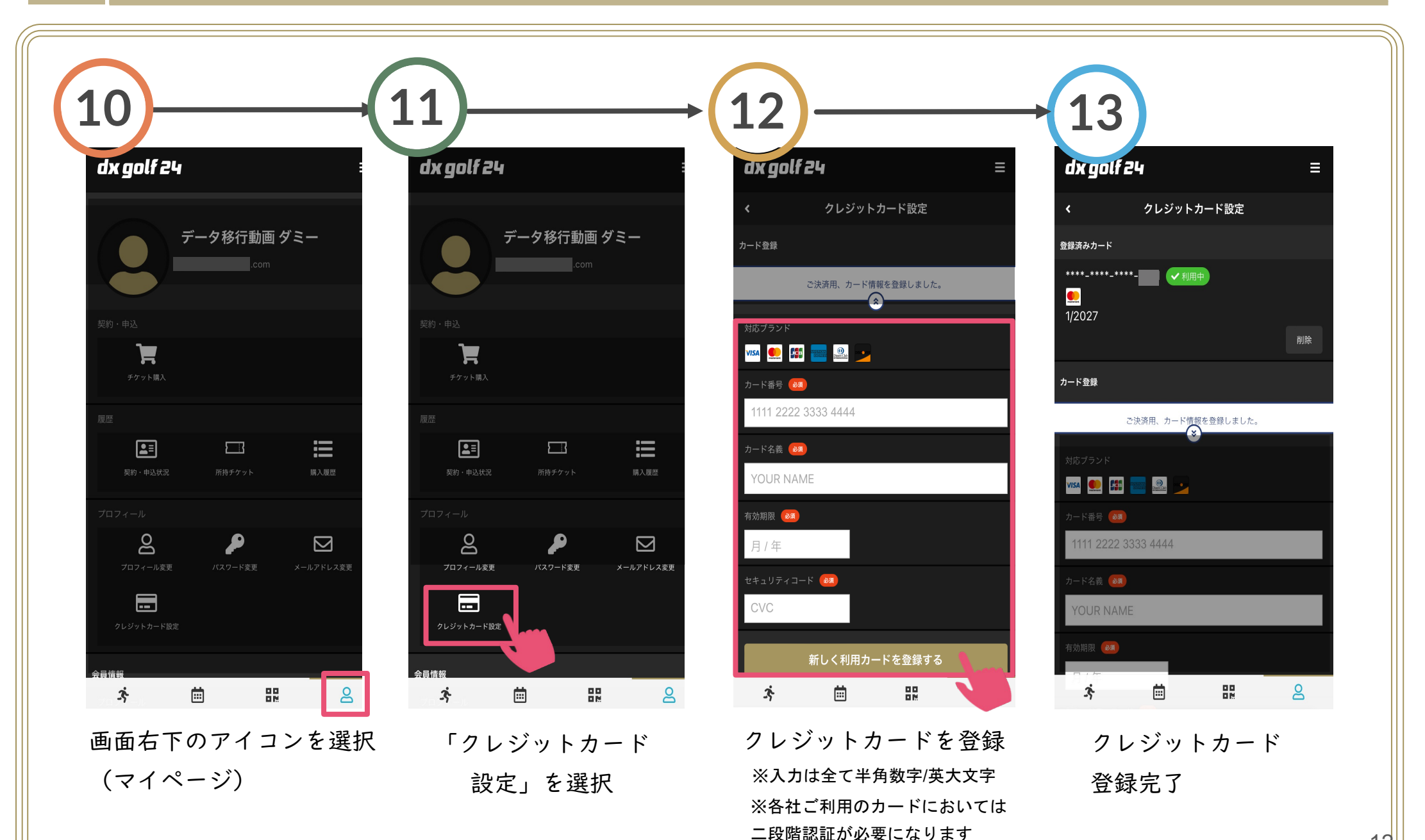

12

## プロフィール変更

【移行設定】 パスワード変更 メールアドレス確認 利用プランの変更

プロフィール変更

クレジットカード登録

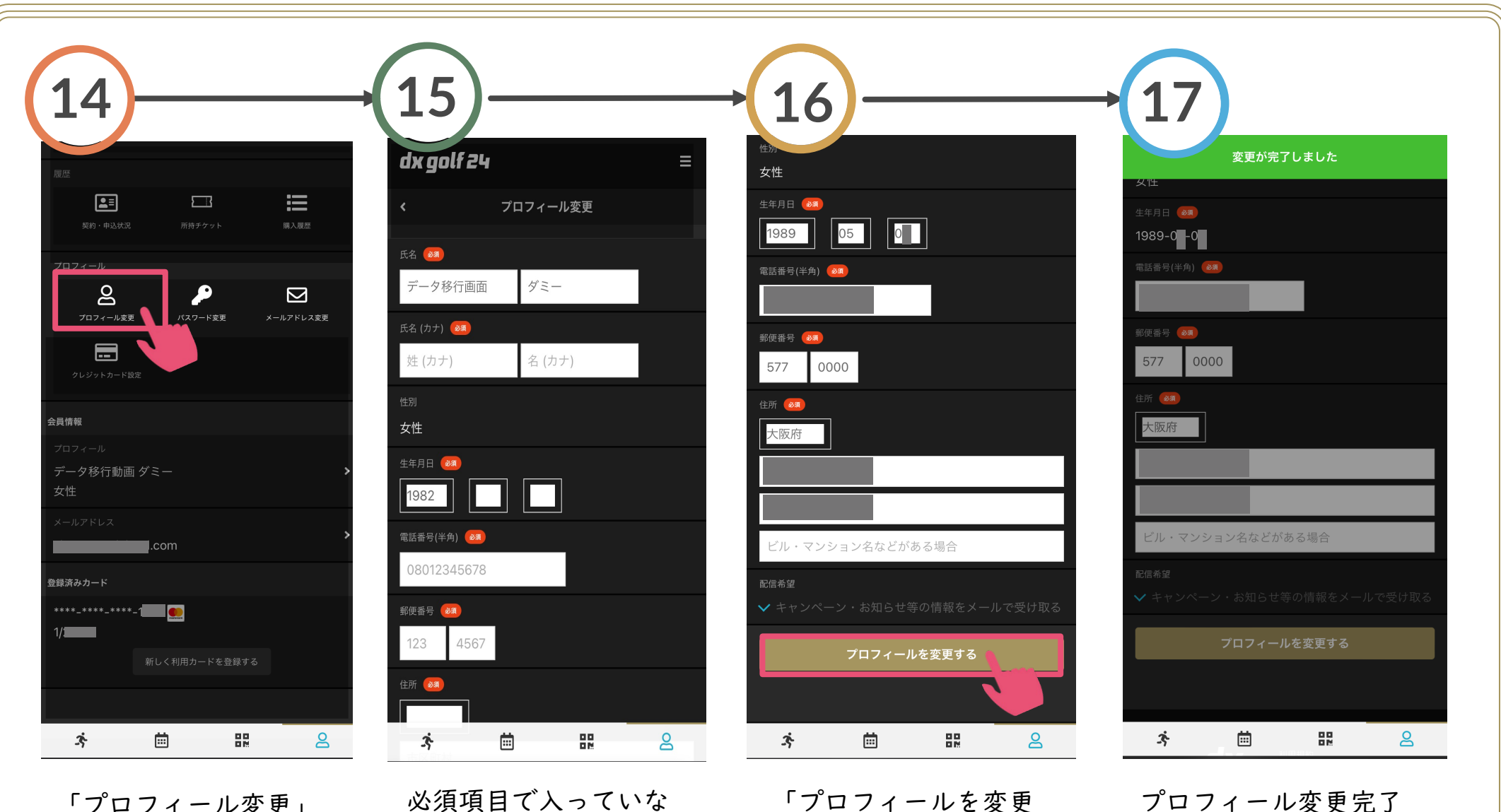

「プロフィール変更」 を選択

必須項目で入っていな いものを入力 ※「生年月日」もご入力願います

「プロフィールを変更 する」を選択

## 利用プランの変更

申込状況」を選択

【移行設定】 パスワード変更 メールアドレス確認

プロフィール変更

利用プランの変更

クレジットカード登録

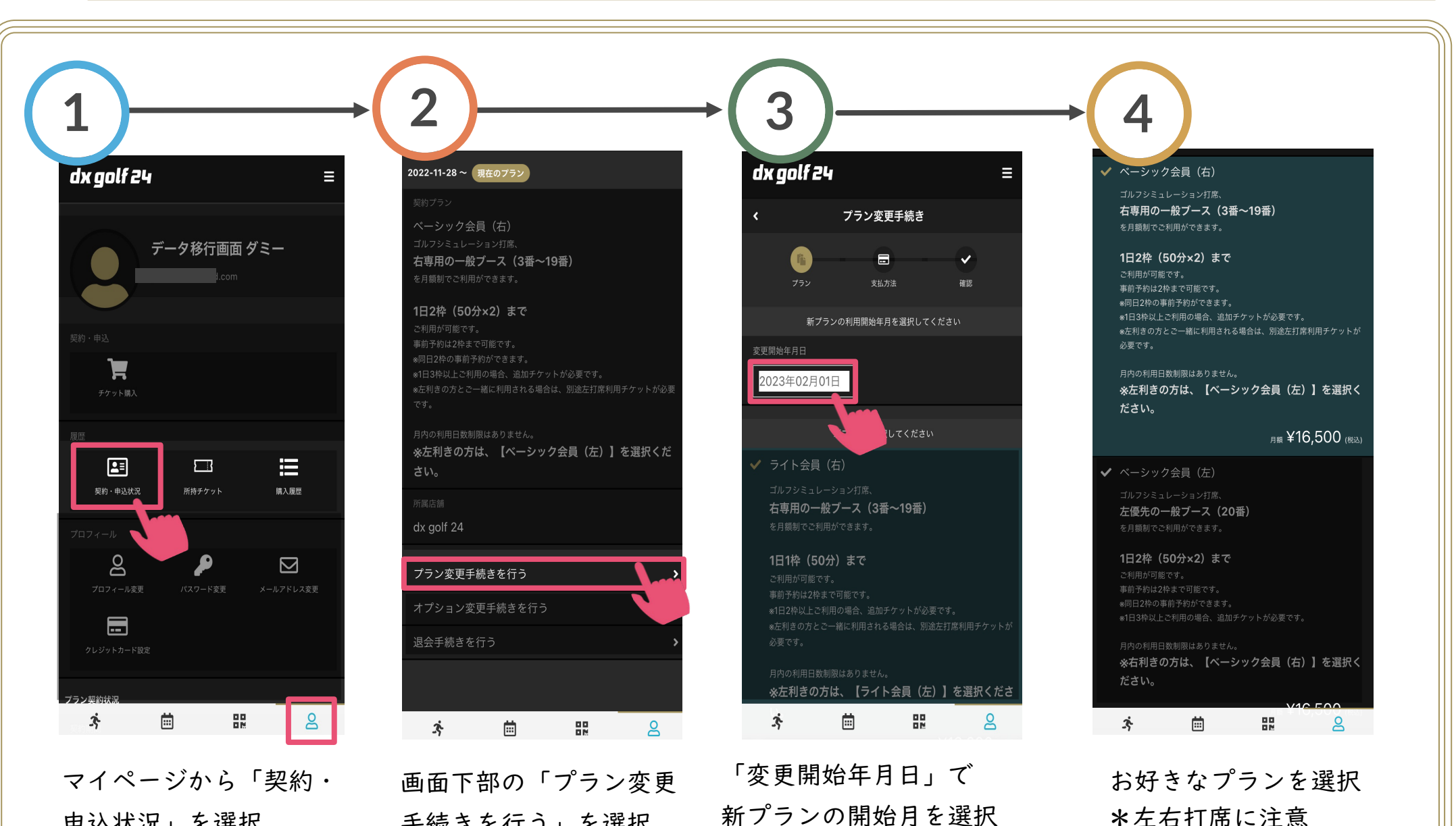

\*変更日は必ず「2023年02月01日」 であることを確認してください!

手続きを行う」を選択

14

## 利用プランの変更

をダチェック

【移行設定】 パスワード変更 メールアドレス確認

プロフィール変更

利用プランの変更

クレジットカード登録 Ξ プラン変更後に、訂正(別プラ ンへの変更)をしたい場合や

> キャンセルをしたい場合、 一度手続きを実行するとお客様 自身ではご変更いただけない為、 LINEにてお問い合わせください。

\*プラン変更や休会について 別紙「ご利用ガイド」を参照

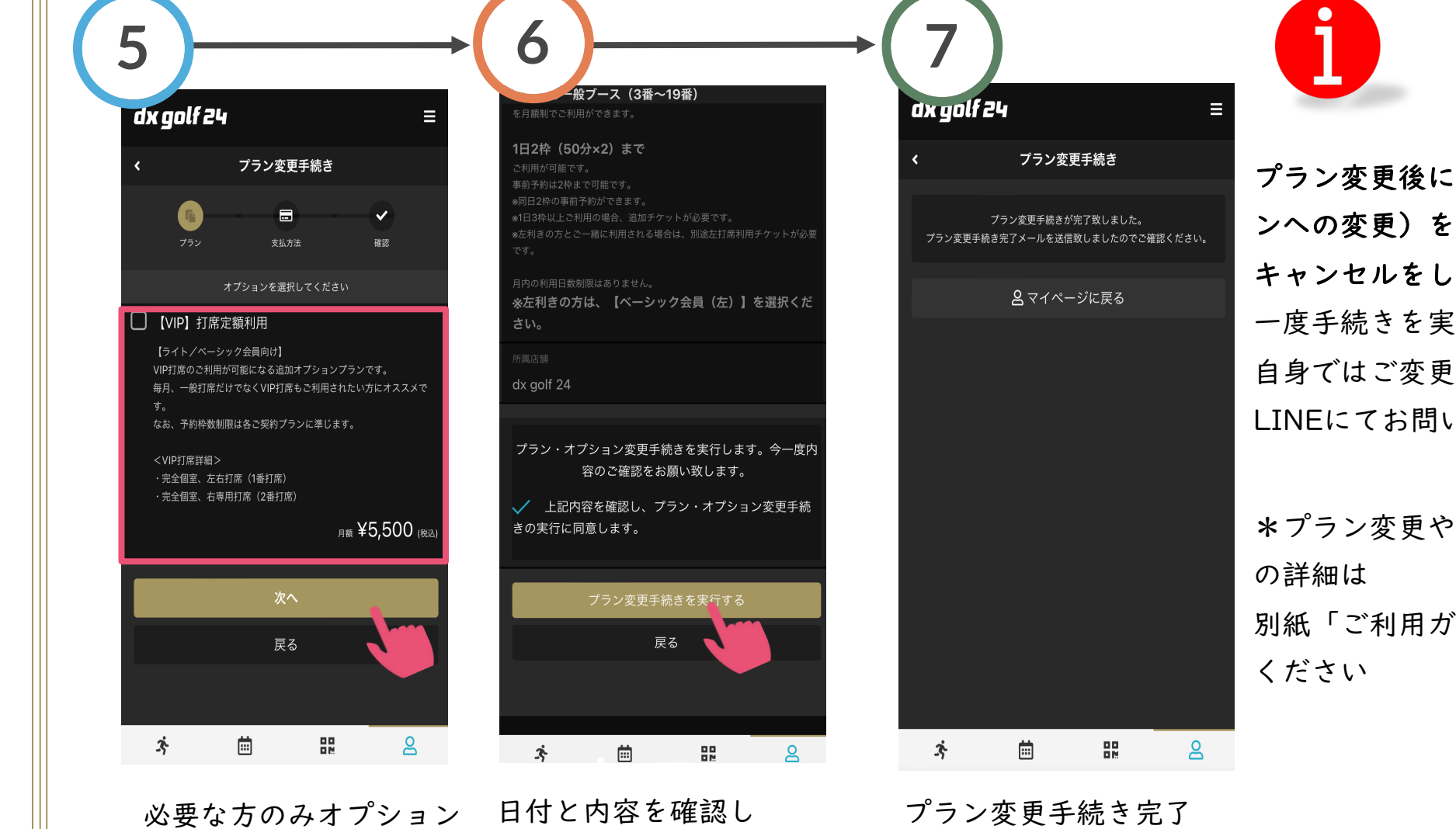

▼を入れ「プラン変更手

続きを実行する」を選択

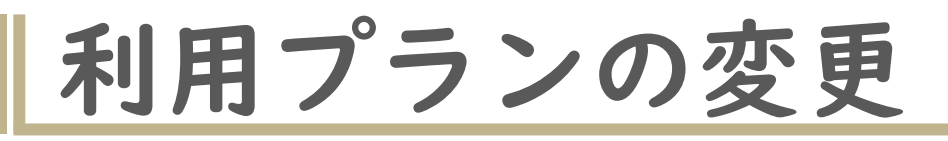

【移行設定】 パスワード変更 プロフィール変更 メールアドレス確認 **利用プランの変更** クレジットカード登録

| 選択いただけるプランは、下記の通りです。                           |           |           |                                                                                                    |  |
|------------------------------------------------|-----------|-----------|----------------------------------------------------------------------------------------------------|--|
| プラン変更後に、訂正(別プランへの変更)をしたい場合やキャンセルをしたい場合、        |           |           |                                                                                                    |  |
| 一度手続きを実行するとお客様自身ではご変更いただけない為、LINEにてお問い合わせください。 |           |           |                                                                                                    |  |
| ライト<br>(右) 会員                                  | Ⅰ3,200円/月 | 右打ち<br>専用 | 日上限: 枠(50分)利用<br>予約保有可能数:2枠まで<br>3~ 9番の右打ち専用打席の利用                                                                                                    |  |
| ライト<br>(左)会員                                   | 13,200円/月 | 左打ち<br>専用 | 日上限: 枠(50分)利用<br>予約保有可能数:2枠まで<br>20番の左打ち優先打席の利用                                                                                                    |  |
| ベーシック<br>(右)会員                                 | Ⅰ6,500円/月 | 右打ち<br>専用 | 日上限:2枠(50分×2)利用。連続  0分利用<br>予約保有可能数:2枠まで<br>3~ 9番の右打ち専用打席の利用                                                                                          |  |
| ベーシック<br>(左)会員                                 | Ⅰ6,500円/月 | 左打ち<br>専用 | 日上限:2枠(50分×2)利用。連続  0分利用<br>予約保有可能数:2枠まで<br>20番の左打ち優先打席の利用                                                                                            |  |
| プレミアム会員                                        | 25,300円/月 | 制限無し      | <ul> <li>1日上限:2枠(50分×2)利用。連続110分利用</li> <li>+Big Tilt:1日1枠(20分)利用</li> <li>予約保有可能数:3枠まで</li> <li>1~20番打席(全打席)利用</li> <li>Big Tilt(15枠/月)利用</li> </ul> |  |
| 休会                                             | 550円/月    | 制限無し      | 施設のご利用不可<br>再入会時、入会金不要で復会可能                                                                                                    |  |
| プランオプション<br>【VIP】打席定額利用                        | 5,500円/月  | 制限無し      | (ライト・ベーシック会員向け)<br>VIP打席(I・2番)を含め全打席利用可能<br>予約可能枠数は各会員種別による                                                                                           |  |

注意事項・ご利用規約

各種情報(住所、電話番号、メールアドレスなど)を変更された場合は、速やかに登録の変更をお願いいたします。 ご登録いただいている内容を基にご案内等を送付することがあります。ご注意ください。

#### <お支払いについて>

- Ⅰ. 会費は【毎月20日に翌月分の会費】がご登録されたクレジットカードより引き落しいたします。
- 2. 登録変更が必要な場合は、【毎月15日まで】にマイページより変更をお願いします。
- 3. 決済不履行の場合、メールやお電話等にてお伝えいたしますので、決済可能なカードへ変更をお願いします。
- 4. 決済不履行の場合、決済が確認できるまで、当施設のご利用ができなくなります。ご了承ください。
- 5. お支払いを2ヶ月以上滞納された場合、【強制退会】となりますので、ご注意ください。

#### <プラン変更について>

- Ⅰ. プラン変更は【毎月15日までの変更申請で、翌月より】変更することが可能です。
- 2. プラン変更をする場合は、【必ずプラン変更をしたい月の前月15日まで】に変更手続きを実施してください。
- 3. 毎月15日以降に変更手続きをされた場合、翌々月より変更後のプランになります。ご注意ください。
- 4. プラン変更は、日割り計算をすることができません。

#### <退会について>

- |. 退会は、退会されたい月の【当月15日まで】にマイページより「退会手続き」を完了してください。
- 2. 【毎月15日までの登録で、当月末日にて退会する】ことができます。
- 3. 退会の日割り計算、月途中の退会はできません。
- **4.** 退会後、再度ご入会されたい場合は、ご登録いただいている内容で「ログイン」の上、「プラン新規契約」を実施してください。

### 登録説明会開催

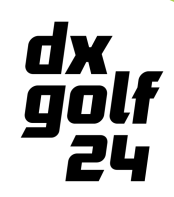

システム改変に伴い、登録説明会を開催させて頂きます。

期間:2022/12/16(金)~2023/1/13(金)

(2022/12/24~2023/1/5はお休み)

| 平日奇数日 | :10時~16時 | 場所:dx golf 24    |
|-------|----------|------------------|
| 平日偶数日 | : 6時~22時 | お持ちもの:スマートフォン    |
| 土日    | :10時~22時 | ご利用に使用するクレジットカード |

### 問い合わせ先

【コールセンター】

TEL:078-761-6611

(24時間対応)

【公式LINEでのお問い合わせ】

登録に関するお問合せは公式LINEでもお問合せ可能 です。登録説明会のご参加もぜひお待ちしております。

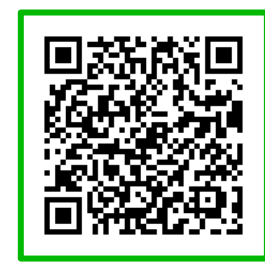

左図のQRコードを読み取り、 LINEで問い合わせください。 LINE応答時間:平日10時~17時 土日祝はお休みです。